### Содержание

| . Возможность загрузки текущих цен и индексов из сплит-формы с сайта<br>ФГИС ЦС2                                     |
|----------------------------------------------------------------------------------------------------|
| . Возможность загрузки текущих цен из файлов Excel с сайта ФГИС ЦС6                                                  |
| . Возможность загрузки цен и индексов из нескольких файлов одновременно8                                             |
| . В справочник единиц измерения добавлена информация для конвертации в другие измерители9                            |
| . Перевод единиц измерения ресурсов при загрузке цен                                                                 |
| . Учёт дополнительной перевозки в общей стоимости материалов и оборудования заказчика при расчёте по Методике 202012 |
| . Поддержка возвратных сумм при расчёте по Методике 202012                                                           |
| . Обязательный учёт заданной стоимости перевозки в позициях конъюнктурного анализа13                                 |
| . Возможность группового сброса ручного выбора поставщика в конъюнктурном анализе14                                  |

#### 1. Возможность загрузки текущих цен и индексов из сплит-формы с сайта ФГИС ЦС

В программе «ГРАНД-Смета» версии 2023.1 реализована возможность загрузки в локальную смету данных из сплит-формы, которая была скачана на компьютер в файл *Excel* с сайта ФГИС ЦС. Это наиболее эффективная операция, которая позволяет одним действием загрузить на ресурсы в смете как текущие цены, так и индексы, необходимые для ресурсно-индексного расчёта.

На <u>сайте ФГИС ЦС</u> следует перейти в раздел Сметные цены и индексы изменения сметной стоимости строительства, выбрать субъект Российской Федерации, ценовую зону (при её наличии) и квартал, после чего становятся доступны все данные по выбранному субъекту, необходимые для применения ресурсно-индексного метода определения сметной стоимости строительства.

Здесь можно просмотреть по отдельности каждую группу данных и скачать эти данные себе на компьютер в файл *Excel*. Также можно скачать в файл *Excel* общую *сплит-форму*, которая содержит одновременно сметные цены строительных ресурсов, индексы к группам однородных строительных ресурсов, сметные цены на затраты труда работников в строительстве.

| <u>Ф</u> айл <u>П</u> равка <u>В</u> ид <u>Ж</u> урнал <u>З</u> акладки <u>И</u> нстр | ументы <u>С</u> правка                                                                                     |                                           |                                              |                            |                        |               |            | ×      |
|---------------------------------------------------------------------------------------|----------------------------------------------------------------------------------------------------|-------------------------------------------|----------------------------------------------|----------------------------|------------------------|---------------|------------|--------|
| 🔹 🖻 ФГИСЦС 🛛 🗙 -                                                                      | +                                                                                                    |                                           |                                              |                            |                        |               |            | $\sim$ |
| $\leftarrow$ $\rightarrow$ C $\textcircled{a}$                                        | A https://fgiscs.minstroyrf.ru/#/prices                                                                    |                                           |                                              | 8                          | 0% 🖒                   | 🗵 📜 🗟         | <b>6</b> ป | ≡      |
| • Минстроем Рос                                                                       | ссии опубликованы ответы на вопросы, связанны                                                              | е с переходом на                          | а определение сметной ст                     | оимости строительства ресу | рсно-индексным методом | Перейти       |            | ^      |
| р фгис цс                                                                             | База знаний Стати                                                                                          | істика Новост                             | и Помощник Q                                 |                            | 🦗 Личный к             | абинет        | 🕏 Регистра | ция    |
| Федеральный реестр Классиф<br>сметных нормативов строите                              | рикатор Мониторинг цен<br>ельных ресурсов строительных ресурсов                                            | Сметные цен<br>сметной стои               | ы и индексы изменения<br>мости строительства |                            |                        |               |            |        |
|                                                                                       | Выбрать субъект Российской Федера                                                                          | ации                                      | Выбрать ценовую зону                         |                            | Выбрать квартал        |               |            |        |
|                                                                                       | Новосибирская область                                                                                      | •                                         | Новосибирская область                        | (1 зона) 👻                 | 1 квартал 2023 г.      |               | •          |        |
| Сметные цены Индекс<br>одн<br>строительных ресурсов строители                         | сы к группам Сметные цены услуг на<br>юродных перевозку и погрузочно-<br>ыных ресурсов разгрузочные работы | Сметные цены<br>труда работи<br>строитель | на затраты<br>ников в<br>сстве               |                            |                        |               |            |        |
| 🛓 Скачать сметные цены строительных                                                   | а ресурсов 🛃 Скачать сплит-форму ┥                                                                         |                                           |                                              |                            |                        |               |            |        |
| Информация о применении ресурсно-инде                                                 | ксного метода!                                                                                             |                                           |                                              |                            |                        |               |            |        |
|                                                                                       | ٥                                                                                                    | ×                                         |                                              |                            |                        |               |            |        |
| 🗸 Материалы 🔽 Оборудование 🔽                                                          | Машины и механизмы                                                                                         |                                           |                                              |                            |                        |               |            |        |
| Сметные цены на материалы, из                                                         | зделия, конструкции и оборудование,                                                                        | применяемы                                | ые в строительстве                           |                            |                        |               |            |        |
| Код ресурса                                                                           | Наименование                                                                                               |                                           |                                              | Единица измерения          | Отпускная цена, рублей | Сметная цена, | рублей за  |        |

Рассмотрим, как выполняется загрузка в локальную смету текущих цен и индексов из сплит-формы. Разумеется, это должна быть смета, составленная с использованием нормативной базы ФСНБ-2022, где сделаны все необходимые настройки (ресурсно-индексный расчёт сметы с использованием ФСНБ-2022 подробно описан в <u>справочной документации</u> по программе «ГРАНД-Смета»).

Открываем на панели инструментов вкладку Ресурсы и нажимаем кнопку Загрузка цен.

| ۱. 🔒     | <b>*) *</b> (** *                                                   |                                                                                                    |             | ГРАНД-С                            | мета, версия 202                               | 3.1 - Локальная с               | мета РИМ                       |                             |           |                            |                                                        | -             | o ×               |
|----------|---------------------------------------------------------------------|----------------------------------------------------------------------------------------------------|-------------|------------------------------------|------------------------------------------------|---------------------------------|--------------------------------|-----------------------------|-----------|----------------------------|--------------------------------------------------------|---------------|-------------------|
| Файл     | Главная Вставка                                                     | Документ Физобъем                                                                                                    | Ресурсы     | Выполнение                         | Выделение Ф                                    | ильтр Опера                     | ации Данные                    |                             |           |                            |                                                        |               | \$                |
| Матери   | В. Трудозатраты<br>Вн ТЗ машинистов<br>Аш Машины<br>Вставка ресурса | Ресурсы Ресурсы в Ресур<br>в смете позиции по ак<br>Ресурсы в документе                                                              | сы Загр     | узка<br>кен<br>цен<br>Цены на ресу | ить тек. цены<br>ные ставки<br>зка цен<br>урсы | Стандартный                     | Ранжирование                   | т п<br>Т<br>Классы<br>груза | Подгруппы | Еруппиро<br>Группиро<br>Ве | рвка<br>Сортировка<br>ведомости *<br>едомость ресурсов | Опции         | С учетом<br>к-тов |
|          | Х 🗸 🖍 По                                                            | дъемники одномачтовые, грузопод                                                                                                    | ъемность до | 500 кг, высота по                  | одъема 45 м                                    |                                 |                                |                             |           |                            | Поиск                                                  |               | $\rho$            |
| 불 База   | С Объекты                                                           | Локальная смета РИМ 🗙                                                                                                    |             |                                    |                                                |                                 |                                |                             |           |                            |                                                        |               |                   |
| №<br>п.п | Обоснование                                                         | Наименование                                                                                                    | Ед. изм.    | На единицу                         | Количество<br>Коэффициенты                     | Всего с учетом<br>коэффициентов | Стоимость в баз.<br>уровне цен | Индекс                      | На еди    | Сметная (<br>иницу         | стоимость в текущем у<br>Коэффициенты                  | овне цен<br>В | сего              |
| — Раздел | 1. Земляные работы                                                  |                                                                                                    |             |                                    |                                                |                                 |                                |                             |           |                            |                                                        |               |                   |
| 1        | ГЭСН01-01-012-14<br>Приказ Минстроя России от<br>18.05.2022 №378/пр | Разработка грунта экскаваторами с<br>погрузкой на автомобили-самосвалы,<br>вместимость ковша 1,25 (1,4-1,5) м3,<br>группа грунтов: 2 | 1000 M3     |                                    |                                                | 2,35<br>2350 / 1000             |                                |                             |           |                            |                                                        |               |                   |
|          | 1                                                                   | l OT(3T)                                                                                                    |             |                                    |                                                | 12,6665                         |                                |                             |           |                            |                                                        |               | 0,00              |
|          | 1-100-20                                                            | О Средний разряд работы 2,0 (ср 2)                                                                                                   | челч        | 5,39                               |                                                | 12,6665                         |                                |                             |           | 0,00                       |                                                        |               | 0,00              |
|          | 2                                                                   | 2 ЭМ                                                                                                    |             |                                    |                                                |                                 |                                |                             |           |                            |                                                        |               | 0,00              |
|          |                                                                     | ОТм(ЗТм)                                                                                                    |             |                                    |                                                | 35,0855                         |                                |                             |           |                            |                                                        |               | 0,00              |
|          | 91.01.01-035                                                        | Бульдозеры, мощность 79 кВт (108<br>л.с.)                                                                                            | маш.час     | 3,73                               |                                                | 8,7655                          |                                |                             |           | 0,00                       |                                                        |               | 0,00              |
|          | 4-100-060                                                           | ) ОТм(Зтм) Средний разряд<br>машинистов 6                                                                                            | челч        | 3,73                               |                                                | 8,7655                          |                                |                             |           |                            |                                                        |               | 0,00              |
|          | 91.01.05-089                                                        | <ul> <li>Экскаваторы одноковшовые<br/>дизельные на гусеничном ходу,<br/>объем ковша 1,25 м3</li> </ul>                               | маш.час     | 11,2                               |                                                | 26,32                           |                                |                             |           | 0,00                       |                                                        |               | 0,00              |
|          | 4-100-070                                                           | ) ОТм(Зтм) Средний разряд<br>машинистов 7                                                                                            | челч        | 11,2                               |                                                | 26,32                           |                                |                             |           |                            |                                                        |               | 0,00              |
|          | 4                                                                   | ۱ M                                                                                                    |             |                                    |                                                |                                 |                                |                             |           |                            |                                                        |               | 0,00              |
|          | 02.2.05.04-2090                                                     | Щебень из плотных горных пород<br>для строительных работ М 800,<br>фракция 20-40 мм                                                  | мЗ          | 0,04                               |                                                | 0,094                           |                                |                             |           | 0,00                       |                                                        |               | 0,00              |
|          |                                                                     | Итого прямые затраты                                                                                                    |             |                                    |                                                |                                 |                                |                             |           |                            |                                                        |               | ~                 |
| <        |                                                                     |                                                                                                    |             |                                    |                                                |                                 |                                |                             |           |                            |                                                        |               | >                 |
| ФСНБ-20  | 22 (с Изм. 1-5) Базовыі                                             | й район                                                                                                    |             |                                    |                                                | Σ Итого                         | <b>с: 0,00</b> р. 📃 БМ         | 📃 БИМ 📘                     | PM 🗎 🕌    | i 🗐 🖬 🤅                    | a a 5 a a                                              | 🚊 🔥           | Сообщений: 2      |

После нажатия кнопки запускается стандартная процедура загрузки.

Прежде всего, необходимо указать в появившемся окне файл, откуда в нашу смету должны быть загружены данные. Кнопка **Последние документы** позволяет просмотреть список последних открытых документов подходящего типа, а кнопка **Нормативная база** показывает список ценников из нормативной базы. В нашем случае (при загрузке из сплит-формы) нажимаем кнопку **Обзор**.

На экране появится окно проводника *Windows*, где следует найти файл *Excel*, скачанный с сайта ФГИС ЦС. Выбранный там файл добавляется в список документов, доступных для загрузки данных в смету.

| Загрузка цен в смету из "Сплит-форма Новосибирская область (1 зона) на 1 квартал 2023 года                                                                            |
|----------------------------------------------------------------------------------------------------|
| Выберите один или несколько документов, из которых необходимо загрузить цены                                                                                          |
| Сплит-форма Новосибирская область (1 зона) на 1 квартал 2023 года.xlsx<br>C:\Users\Владимир Тюков\Downloads<br>Лист: Сплит-форма (базисные и текущие цены, индексы) * |
| Нажмите, чтобы добавить документ для загрузки                                                                                                    |
| 💕 Обзор 🐧 Последние документы 📲 Нормативная база י                                                                                                    |
|                                                                                                    |
|                                                                                                    |
|                                                                                                    |
|                                                                                                    |
|                                                                                                    |
|                                                                                                    |
| Назад Далее Отмена                                                                                                    |

Нажимаем внизу окна кнопку Далее.

Следующим шагом надо указать группы ресурсов и тип данных для загрузки. При загрузке из сплит-формы выбираем для загрузки **Текущие цены** и **Индексы**, отмечаем флажками все группы ресурсов, кроме удалённых.

| Загрузка цен в смету из "Сплит-форма Ново | сибирская область (1 зона | а) на 1 квартал 2023 года 🗾 🎞 |
|-------------------------------------------|---------------------------|-------------------------------|
| Выберите группы ресурсов и тип цен дл     | ія загрузки               |                               |
|                                           |                           |                               |
| Данные для загрузки                       |                           |                               |
| Текущие цены                              |                           | VI VIALEKCE                   |
| 🔲 Базисные цены                           | Масса брутто              |                               |
| Группы ресурсов для загрузки              |                           |                               |
| 📝 Затраты труда рабочих                   | 📝 Ресурсы в затратных     | частях                        |
| V Затраты труда машинистов                | 📝 Ресурсы - позиции сме   | ты                            |
| 🔽 Машины и механизмы                      | 🔲 Удаленные ресурсы       |                               |
| 🔽 Материалы                               |                           |                               |
|                                           |                           |                               |
|                                           | Назад                     | Далее Отмена                  |

Снова нажимаем внизу окна кнопку Далее.

На заключительном шаге предлагается выбрать, по каким признакам программа должна определять совпадение ресурсов в смете и документе, откуда

производится загрузка данных. Поля **Код**, **Наименование** и **Измеритель** могут использоваться здесь по отдельности либо совместно в любой комбинации. В документах с сайта ФГИС ЦС ресурсы однозначно идентифицируются по их индивидуальному коду. Поэтому сейчас отмечаем флажком только **Код**.

И наконец, важнейшая настройка, которая в обязательном порядке должна быть отмечена флажком: Определять Ресурсно-индексный метод для ресурсов. Данная настройка означает, что программа в ходе загрузки данных по ресурсам автоматически включает признак РИМ для ресурса в тех случаях, когда у ресурса отсутствует текущая цена, но имеется индекс.

| агрузка цен в смету из "Сплит-форма Новосибирская область (1 зона) на 1 квартал 2023 года 💌 |
|---------------------------------------------------------------------------------------------|
| Дополнительные параметры операции переноса цен                                              |
|                                                                                             |
| поля для определения совпадения ресурсов                                                    |
| <b>W</b> Код                                                                                |
| 🔘 Точное совпадение шифра (ФССЦ, ТСЦ и т.п.)                                                |
| Огнорировать при сравнении шифр сборника                                                    |
| Наименование                                                                                |
| Измеритель                                                                                  |
| Использовать таблицу конвертации единиц измерения                                           |
| После загрузки                                                                              |
| 📃 Установить информационный флаг у позиций, для которых невозможно загрузить цены           |
| Включить фильтр по информационному флагу после загрузки цен                                 |
| Определять Ресурсно-индексный метод для ресурсов                                            |
|                                                                                             |
|                                                                                             |
| Назад Выполнить Отмена                                                                      |
|                                                                                             |

Все сделанные здесь настройки запоминаются и по умолчанию сразу выставляются при следующей загрузке. Нажимаем кнопку Выполнить.

После того как загрузка данных в смету завершена, можно раскрыть для позиций сметы протокол расчёта и посмотреть, что у нас получилось. Разный цвет ресурсов, которые входят в состав затрат позиций сметы, позволяет наглядно оценить результат загрузки: зелёный цвет у ресурсов, где напрямую задана текущая цена, а бордовый цвет у ресурсов, где при отсутствии текущей цены был загружен индекс и автоматически включился признак **РИМ** для **ресурса**.

| ۵. 🖬             | <b>") ~ (" ~</b> =                                                                                                    |                                                                                  |                                                                 | ГРАНД-С           | мета, версия 202 | 3.1 - Локальная с               | мета РИМ                                |                          |            |                                                          | -          |                   |
|------------------|----------------------------------------------------------------------------------------------------|----------------------------------------------------------------------------------|-----------------------------------------------------------------|-------------------|------------------|---------------------------------|-----------------------------------------|--------------------------|------------|----------------------------------------------------------|------------|-------------------|
| Файл             | Главная Вставка                                                                                                    | Документ Физобъем                                                                | есурсы                                                          | Выполнение        | Выделение Ф      | ильтр Опера                     | ации Данные                             |                          |            |                                                          |            | ۵                 |
| фатери<br>Патери | <ul> <li>В Трудозатраты</li> <li>В Трудозатраты</li> <li>В ТЗ машинистов</li> <li>Машины</li> <li>Вставка ресурса</li> </ul>      | Ресурсы в документе                                                              | Стам цень<br>загрузка<br>цен 26 Выгрузка цен<br>Цены на ресурсы |                   |                  | Стандартный                     | Ранжирование Кл<br>• гр<br>им ведомости | і II<br>I IV<br>Іассы По | дгруппы    | ровка<br>Сортировка<br>ведомости *<br>Ведомость ресурсов | Опции      | С учетом<br>к-тов |
|                  | 🗙 🧹 🦯 🖌 По,                                                                                                    | аъемники одномачтовые, грузопод                                                  | емность до                                                      | 500 кг, высота по | одъема 45 м      |                                 |                                         |                          |            | Поиск                                                    |            | P                 |
| 😸 База           | Объекты                                                                                                    | Локальная смета РИМ 🗴                                                            |                                                                 |                   |                  |                                 |                                         |                          |            |                                                          |            |                   |
| Nº               | Обоснование                                                                                                    | Наименование                                                                     | Ед. изм.                                                        |                   | Количество       |                                 | Стоимость в баз.                        | Индекс                   | Сметна     | я стоимость в текущем у                                  | ровне цен  | ^                 |
| n.n              |                                                                                                    |                                                                                  |                                                                 | На единицу        | Коэффициенты     | Всего с учетом<br>коэффициентов | уровне цен                              |                          | На единицу | Коэффициенты                                             | 1          | Bcero             |
| — Раздел         | 1. Земляные работы                                                                                                    |                                                                                  |                                                                 |                   |                  |                                 |                                         |                          |            |                                                          |            |                   |
| 1                | ГЭСН01-01-012-14<br>Приказ Минстроя России от<br>18.05.2022 №378/пр<br>инестимость коцица 1,25 (1,4-1,5) м3,<br>группа грунтов: 2 |                                                                                  | 1000 мЗ                                                         |                   |                  | 2,35<br>2350 / 1000             | 5                                       |                          |            |                                                          |            | 110 646,55        |
|                  | 1                                                                                                    | OT(3T)                                                                           |                                                                 |                   |                  | 12,6665                         | 5                                       |                          |            |                                                          |            | 3 722,18          |
|                  | 1-100-20                                                                                                    | Средний разряд работы 2,0 (ср 2)                                                 | челч                                                            | 5,39              |                  | 12,6665                         | ō                                       |                          | 293,86     |                                                          |            | 3 722,18          |
|                  | 2                                                                                                    | ЭМ                                                                               |                                                                 |                   |                  |                                 |                                         |                          |            |                                                          |            | 59 107,32         |
|                  |                                                                                                    | ОТм(ЗТм)                                                                         |                                                                 |                   |                  | 35,0855                         | 5                                       |                          |            |                                                          |            | 17 877,74         |
|                  | 91.01.01-035                                                                                                    | Бульдозеры, мощность 79 кВт (108<br>л.с.)                                        | маш.час                                                         | 3,73              |                  | 8,7655                          | 5                                       |                          | 1 156,93   |                                                          |            | 10 141,07         |
|                  | 4-100-060                                                                                                    | ОТм(Зтм) Средний разряд<br>машинистов б                                          | челч                                                            | 3,73              |                  | 8,7655                          | 5                                       |                          | 485,28     |                                                          |            | 4 253,72          |
|                  | 91.01.05-089                                                                                                    | Экскаваторы одноковшовые<br>дизельные на гусеничном ходу,<br>объем ковша 1,25 м3 | маш.час                                                         | 11,2              |                  | 26,32                           | 2                                       |                          | 1 860,42   |                                                          |            | 48 966,25         |
|                  | 4-100-070                                                                                                    | ОТм(Зтм) Средний разряд<br>машинистов 7                                          | челч                                                            | 11,2              |                  | 26,32                           | 2                                       |                          | 517,63     |                                                          |            | 13 624,02         |
|                  | 4                                                                                                    | м                                                                                |                                                                 |                   |                  |                                 |                                         |                          |            |                                                          |            | 131,42            |
|                  | 02.2.05.04-2090                                                                                                    | 02.2.05.04-2090<br>Для строительных работ М 800,<br>фракция 20-40 мм             |                                                                 | 0,04              |                  | 0,094                           | 2 184,44                                | 0,64                     | 1 398,04   |                                                          |            | 131,42            |
|                  |                                                                                                    | Итого прямые затраты                                                             |                                                                 |                   |                  |                                 |                                         |                          |            |                                                          |            | 80 838,66         |
| <                |                                                                                                    | *OT                                                                              |                                                                 |                   |                  |                                 |                                         |                          |            |                                                          |            | >1 500 07         |
| ФСНБ-20          | 22 (с Изм. 1-5) Базовый                                                                                                    | і район                                                                          |                                                                 |                   | 2                | Итого: 14 669 7                 | 717,40р. 📃 БМ 📘                         | БИМ 📃 Р                  | M 🗉 📑 🖬    |                                                          | â <u>/</u> | Сообщений: 2      |

#### 2. Возможность загрузки текущих цен из файлов Excel с сайта ФГИС ЦС

В программе «ГРАНД-Смета» версии 2023.1 реализована возможность загрузки в локальную смету сметных цен строительных ресурсов непосредственно из файлов *Excel*, которые были скачаны на компьютер с сайта ФГИС ЦС. Тогда как в предыдущих версиях программы для этого необходимо создать документ специального типа (ценник или сборник индексов), копируя в него выделенные фрагменты таблицы *Excel*.

На <u>сайте ФГИС ЦС</u> следует перейти в раздел Сметные цены и индексы изменения сметной стоимости строительства, выбрать субъект Российской Федерации, ценовую зону (при её наличии) и квартал, после чего становятся доступны все данные по выбранному субъекту, необходимые для применения ресурсно-индексного метода определения сметной стоимости строительства.

Здесь можно просмотреть по отдельности каждую группу данных и скачать эти данные себе на компьютер в файл *Excel*. Выбираем и скачиваем в файл *Excel* сметные цены строительных ресурсов.

|   | <u>П</u> равка <u>В</u> и | ид <u>Ж</u> урнал <u>З</u> акладки       | Инструменты Справ                                    | ca                                                                     |                                                |                                                 |                |               |                                                 |                                                   | - | ٥   | ×      |
|---|---------------------------|------------------------------------------|------------------------------------------------------|------------------------------------------------------------------------|------------------------------------------------|-------------------------------------------------|----------------|---------------|-------------------------------------------------|---------------------------------------------------|---|-----|--------|
|   | 🖸 ФГИС                    | ЦC                                       | × +                                                  |                                                                        |                                                |                                                 |                |               |                                                 |                                                   |   |     | $\sim$ |
| ÷ | $\rightarrow$ C           | <u>۵</u> ()                              | A https://fgiscs.mi                                  | nstroyrf.ru/#/prices                                                   |                                                | 6                                               | 7% 🟠           | ⊘ ⊻           | Q. Поиск                                        |                                                   | 6 | പ്പ | =      |
|   |                           |                                          | Минстроем России опублик                             | ованы ответы на вопросы, связ                                          | анные с переходом і                            | на определение смет                             | юй стоимост    | и строительст | ва ресурсно-индексным методо                    | м Перейти                                         |   |     |        |
|   |                           | р ФГИС ЦС                                |                                                      | База знаний                                                            | Статистика Ново                                | ости Помощник (                                 | a              |               | 🏝 Личный                                        | кабинет 🕑 Регистрация                             | R |     |        |
|   |                           | Федеральный реестр<br>сметных нормативов | Классификатор<br>строительных ресурсов               | Мониторинг цен<br>строительных ресурсов                                | Сметные цены<br>сметной стоим                  | и и индексы изменени<br>юсти строительства      | я              |               |                                                 |                                                   |   |     |        |
|   |                           |                                          |                                                      | Выбрать субъект Российской о                                           | Федерации                                      | Выбрать ценовую                                 | зону           |               | Выбрать квартал                                 |                                                   |   |     |        |
|   |                           |                                          |                                                      | Новосибирская область                                                  | •                                              | Новосибирская о                                 | бласть (1 зона | 9)            | • 1 квартал 2023 г.                             |                                                   |   |     |        |
|   |                           | Сметные цены<br>строительных ресурсон    | Индексы к групла<br>однородных<br>строительных ресур | и Сметные цены услуг<br>перевозку и погрузо-<br>сов разгрузочные работ | -на Сметнь<br>ню- затра<br>пы рабо<br>гы строи | ые цены на<br>път труда<br>тников в<br>тельстве |                |               |                                                 |                                                   | C | 5   |        |
|   | -                         | 🛓 Скачать сметные ц                      | ены строительных ресурсов                            | 🛓 Скачать сплит-форм                                                   | У                                              |                                                 |                |               |                                                 |                                                   |   |     |        |
|   |                           | информация о применени                   | и ресурсно-индексного мет                            |                                                                        |                                                |                                                 |                |               |                                                 |                                                   |   |     |        |
|   |                           | 🛃 Материалы 🛛 🛃 Обој                     | рудование 🛛 😨 Машины и                               | механизмы                                                              |                                                |                                                 |                |               |                                                 |                                                   |   |     |        |
|   |                           | Сметные цены на м                        | атериалы, изделия,                                   | конструкции и оборудо                                                  | вание, примен                                  | яемые в строите                                 | ельстве        |               |                                                 |                                                   |   |     |        |
|   |                           | Код ресурса                              |                                                      | Наименование                                                           |                                                |                                                 | Един           | ица измерения | Отпускная цена, рублей<br>за единицу измерения. | Сметная цена, рублей за<br>единицу измерения, без | : |     |        |
|   |                           |                                          |                                                      |                                                                        |                                                |                                                 |                |               | без НДС                                         | ндс                                               |   |     |        |

Полученный в результате файл *Excel* содержит на отдельных листах сметные цены материалов, изделий, конструкций и оборудования, применяемых в строительстве (лист Материалы и оборудование) и сметные цены на эксплуатацию машин и механизмов (лист Машины и механизмы).

| ил главная Вста                                                                | авка Разметка страницы Формулы Данные Рец                                                                                                    | цензирс       | ование Вид           | Справка                                                    |                                                          | L. | примечания | BO | рщий дост | yn 🔪 |
|--------------------------------------------------------------------------------|----------------------------------------------------------------------------------------------------|---------------|----------------------|------------------------------------------------------------|----------------------------------------------------------|----|------------|----|-----------|------|
| ✓] : [× ·                                                                      | <i>fx</i> Новосибирская область (1 зона), г. Новосибирск                                                                                                    |               |                      |                                                            |                                                          |    |            |    |           |      |
| A                                                                              | B                                                                                                    |               | C                    | D                                                          | E                                                        | F  | G          | Н  | I         |      |
|                                                                                | СМЕТНЫЕ ЦЕНЫ МАТЕРИАЛОВ, ИЗДЕЛИИ,<br>ПРИМЕНЯЕМЫХ В СТІ                                                                                                    | КОНС<br>РОИТІ | СТРУКЦИИ<br>ЕЛЬСТВЕ  | И ОБОРУДОВАНИ!                                             | И,                                                       |    |            |    |           |      |
|                                                                                | Новосибирская область (1 зон                                                                                                    | на), г. Н     | Новосибирск          |                                                            |                                                          |    |            |    |           |      |
| Отчетный период:                                                               | 1 квартал 2023                                                                                                    |               |                      |                                                            |                                                          |    |            |    |           |      |
| Код строительного<br>ресурса<br>(материального<br>ресурса или<br>оборудования) | Наименование                                                                                                    | ġ             | Единица<br>измерения | Отпускная цена,<br>рублей за единицу<br>измерения, без НДС | Сметная цена,<br>рублей за единицу<br>измерения, без НДС |    |            |    |           |      |
| 1 *                                                                            | 2                                                                                                    | *             | 3 -                  | 4 💌                                                        | 5 -                                                      |    |            |    |           |      |
| 01.2.01.01-1008                                                                | Битум нефтяной дорожный БНД 100/130                                                                                                    |               | т                    | 15 278,62                                                  | 16 123,44                                                |    |            |    |           |      |
| 01.2.01.02-0041                                                                | Битум нефтяной строительный кровельный БНК-45/190, БНК-40/180                                                                                                    | 1             | т                    | 18 612,50                                                  | 19 509,02                                                |    |            |    |           |      |
| 01.2.03.02-0001                                                                | Грунтовка битумная под полимерное или резиновое покрытие                                                                                                    |               | т                    | 159 427,08                                                 | 163 047,42                                               |    |            |    |           |      |
| 01.5.01.01-1000                                                                | Краска для дорожной разметки автомобильных дорог, суспензия<br>пигментов и наполнителей в акриловом сополимере с<br>модифицирующими добавками, цвет белый                                                                                 |               | ĸſ                   | 152,00                                                     | 155,49                                                   |    |            |    |           |      |
| 01.6.01.10-0001                                                                | Плиты цементно-стружечные нешлифованные, толщина 10 мм                                                                                                    |               | м2                   | 575,12                                                     | 592,10                                                   |    |            |    |           |      |
| 01.7.06.11-1014                                                                | Оболочка тканевая эластичная с силиконовой пропиткой для<br>противопожарной изоляция, воздухонепроницаемая,<br>водонепроницаемая, плотность 1410 кг/м3, температура эксплуатация<br>ог -70 °C, до -200 °C, инкрия 900 км, голипина 0.8 мм | и             | м                    | 16 155,33                                                  | 16 478,91                                                |    |            |    |           |      |
| 02.1.01.02-0006                                                                | Грунт глинистый (супесь)                                                                                                    |               | м3                   | 116,67                                                     | 480,14                                                   |    |            |    |           |      |
| 02.2.01.02-1042                                                                | Гравий M 400-1000, фракция 5(3)-10 мм                                                                                                    |               | м3                   | 555,00                                                     | 944,92                                                   |    |            |    |           |      |
| 02.2.01.02-1072                                                                | Гравий M 400-1000, фракция 10-20 мм                                                                                                    |               | м3                   | 555,00                                                     | 944,92                                                   |    |            |    |           |      |
| 02.2.01.02-1098                                                                | Гравий М 400-1000, фракция 20-40 мм                                                                                                    |               | м3                   | 616.67                                                     | 1 007.82                                                 |    |            |    |           |      |

Для загрузки в локальную смету данных из этого файла нажимаем кнопку Загрузка цен, которая расположена на панели инструментов на вкладке Ресурсы, после чего выбираем на компьютере файл, откуда в нашу смету должны быть загружены данные. Выбрав файл *Excel* со сметными ценами строительных ресурсов, который был скачан с сайта ФГИС ЦС, мы увидим название листа в файле и данные, которые он содержит. Если в файле есть несколько листов, то здесь мы можем выбрать тот лист, с которого требуется загрузить данные.

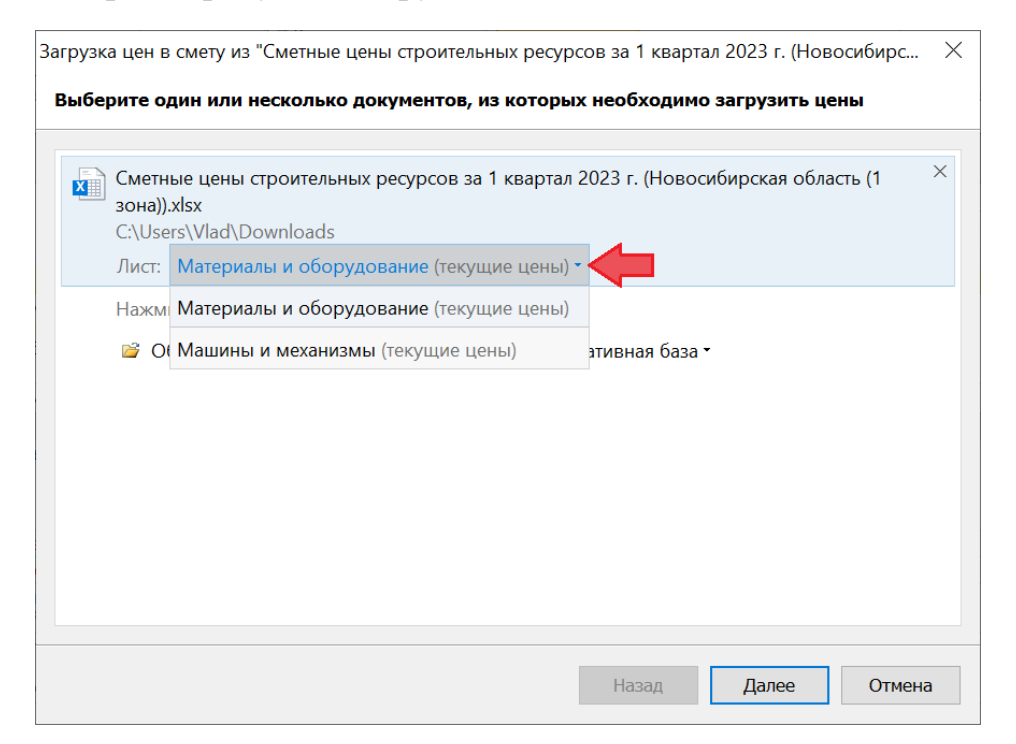

Последующие действия выполняются аналогично тому, как было описано в предыдущем пункте для загрузки из сплит-формы.

#### 3. Возможность загрузки цен и индексов из нескольких файлов одновременно

В программе «ГРАНД-Смета» версии 2023.1 добавлена возможность загрузки в локальную смету текущих цен и индексов одновременно из нескольких исходных документов.

Загрузка в смету текущих цен осуществляется при помощи кнопки Загрузка цен, которая расположена на панели инструментов на вкладке Ресурсы. Загрузка в смету индексов осуществляется при помощи кнопки Загрузка индексов, которая расположена на панели инструментов на вкладке Операции. Описанные ниже действия выполняются одинаково в обоих случаях.

Например, после нажатия кнопки Загрузка цен необходимо указать в появившемся окне документы, откуда в нашу смету должны быть загружены данные. В большинстве случаев для этого следует использовать кнопку Обзор, которая открывает окно проводника *Windows*, где следует найти нужный файл. Кнопка Последние документы позволяет просмотреть список последних

открытых документов подходящего типа, а кнопка Нормативная база показывает список ценников из нормативной базы.

| Загруз | а цен в смету из 2 источников                                                                                                    | $\times$ |
|--------|----------------------------------------------------------------------------------------------------|----------|
| Выб    | рите один или несколько документов, из которых необходимо загрузить цены                                                                                                    |          |
| ×      | Сметные цены на затраты труда работников в строительстве.xlsx<br>C:\Users\Vlad\Downloads<br>Лист: Новосибирская область (1 зона) (нет данных) *                                   |          |
| ×      | Сметные цены строительных ресурсов за 1 квартал 2023 г. (Новосибирская область (1<br>зона))(1).xlsx<br>C:\Users\Vlad\Downloads<br>Лист: Материалы и оборудование (текущие цены) * |          |
|        | Нажмите, чтобы добавить документ для загрузки                                                                                                    |          |
|        | 🧭 Обзор 💩 Последние документы 👻 Нормативная база 🛪                                                                                                    |          |
|        |                                                                                                    |          |
|        |                                                                                                    |          |
|        |                                                                                                    |          |
|        |                                                                                                    |          |
|        | Назад Далее Отмена                                                                                                    |          |

В программе «ГРАНД-Смета» версии 2023.1 можно выбрать для загрузки один за другим несколько документов. Каждый раз очередной выбранный файл добавляется в список документов, доступных для загрузки данных в смету.

# 4. В справочник единиц измерения добавлена информация для конвертации в другие измерители

В программе «ГРАНД-Смета» версии 2023.1 в справочник единиц измерения добавлены коэффициенты перевода из одной единицы измерения в другую. Эта информация может использоваться для конвертации данных в другие измерители.

При работе со справочником единиц измерения для просмотра коэффициентов перевода в другие измерители надо щёлкнуть мышью по значку группировки рядом с кодом единицы измерения.

| 💐 Справочі                                                                 | ник: Единицы изм   | ерения     |          |                  |                               |                                                                                                    |                         |                      |                                                                                          |                       | >           | × |
|----------------------------------------------------------------------------|--------------------|------------|----------|------------------|-------------------------------|----------------------------------------------------------------------------------------------------|-------------------------|----------------------|------------------------------------------------------------------------------------------|-----------------------|-------------|---|
| С учетом регистра<br>Точное совладение слов<br>Поиск Поиск<br>Поиск<br>Код |                    |            |          | Фильтр<br>поиска | Добавить<br>В<br>Наименовании | <ul> <li>Группа</li> <li>Подгруппа</li> <li>Удалить</li> <li>ставка</li> <li>е единицы измерени</li> </ul> | Эталонный<br>Текущий сп | Гользов.<br>Пользов. | <ul> <li>Вырезать</li> <li>Копировать</li> <li>Вставить</li> <li>Буфер обмена</li> </ul> | Национальное условное | обозначение | • |
|                                                                            |                    |            |          |                  |                               |                                                                                                    |                         |                      |                                                                                          | Наименование          | К-т         |   |
| = 1 МЕЖДУНА                                                                | РОДНЫЕ ЕДИНИЦЫ І   | ИЗМЕРЕНИ   | я, включ | ЕННЫЕ В ОК       | ЕИ                            |                                                                                                    |                         |                      |                                                                                          |                       |             |   |
| 🛨 Единицы д                                                                | длины              |            |          |                  |                               |                                                                                                    |                         |                      |                                                                                          |                       |             |   |
| — Единицы п                                                                | площади            |            |          |                  |                               |                                                                                                    |                         |                      |                                                                                          |                       |             |   |
| ± 050                                                                      | Квадратный милли   | иметр      |          |                  |                               |                                                                                                    |                         |                      |                                                                                          | MM2                   |             |   |
| <b>±</b> 051                                                               | Квадратный санти   | метр       |          | CM2              |                               |                                                                                                    |                         |                      |                                                                                          |                       |             |   |
| <b>±</b> 053                                                               | Квадратный децим   | етр        |          | ДМ2              |                               |                                                                                                    |                         |                      |                                                                                          |                       |             |   |
| 055                                                                        | 55 Квадратный метр |            |          |                  |                               |                                                                                                    |                         |                      |                                                                                          |                       |             |   |
|                                                                            |                    |            |          |                  |                               |                                                                                                    |                         |                      |                                                                                          | 1M2                   | 1           |   |
|                                                                            |                    |            |          |                  |                               |                                                                                                    |                         |                      |                                                                                          | 10M2                  | 10          |   |
|                                                                            |                    |            |          |                  |                               |                                                                                                    |                         |                      |                                                                                          | 100M2                 | 100         |   |
|                                                                            |                    |            |          |                  |                               |                                                                                                    |                         |                      |                                                                                          | 1000M2                | 1000        |   |
|                                                                            |                    |            |          |                  |                               |                                                                                                    |                         |                      |                                                                                          | 10//M2                | 1000000     |   |
|                                                                            |                    |            |          |                  |                               |                                                                                                    |                         |                      |                                                                                          | TOUNIS                | 10000000    |   |
|                                                                            |                    |            |          |                  |                               |                                                                                                    |                         |                      |                                                                                          | 1000KM2               | 100000000   |   |
| ± 058                                                                      | Тысяча квалратны   | X METDOR   |          |                  |                               |                                                                                                    |                         |                      |                                                                                          | ТЫС М2                | 100000000   |   |
| ± 059                                                                      | Гектар             |            |          |                  |                               |                                                                                                    |                         |                      |                                                                                          | ГА                    |             |   |
| ± 061                                                                      | Квадратный килом   | етр        |          |                  |                               |                                                                                                    |                         |                      |                                                                                          | KM2                   |             |   |
| 071                                                                        | Квадратный дюйм    | (645,16 м  | M2)      |                  |                               |                                                                                                    |                         |                      |                                                                                          | ДЮЙМ2                 |             |   |
| 073                                                                        | Квадратный фут (   | 0,092903 M | 12)      |                  |                               |                                                                                                    |                         |                      |                                                                                          | ΦУΤ2                  |             |   |
| 075                                                                        | Квадратный ярд ((  | ),8361274  | м2)      |                  |                               |                                                                                                    |                         |                      |                                                                                          | ЯРД2                  |             |   |
| 109                                                                        | Ар (100 м2)        |            |          |                  |                               |                                                                                                    |                         |                      |                                                                                          | AP                    |             | ~ |
|                                                                            |                    |            |          |                  |                               |                                                                                                    |                         |                      |                                                                                          |                       |             |   |
|                                                                            |                    |            |          |                  |                               |                                                                                                    |                         |                      |                                                                                          |                       |             |   |

#### 5. Перевод единиц измерения ресурсов при загрузке цен

В программе «ГРАНД-Смета» версии 2023.1 добавлена возможность при загрузке в локальную смету текущих цен корректно обрабатывать ресурсы, у которых в смете и ценнике различаются единицы измерения. В этом случае к загружаемой цене автоматически применяется коэффициент перевода единиц измерения.

Для этого в программу внесён ряд изменений.

Во-первых, как уже было сказано в предыдущем пункте, в справочник единиц измерения добавлены в качестве дополнительной информации коэффициенты перевода из одной единицы измерения в другую.

Кроме того, коэффициент кратности измерителя для ресурсов может быть указан в документе специального типа Ценник (показывается в отдельной колонке документа, если при помощи кнопки Вид документа включить соответствующий параметр отображения).

| 💐 🖟 🤊 + 🕅 + 💷                                                                                                    |                                                                                                    | ΓP               | АНД-Смета, вер        | сия 2023.1                          | - Ценник                                                                                         | Новосиби                             | рская облас        | сть (1 зона).gsfx |                                                                                                    |                           |                  | - 0        | $\times$ |
|----------------------------------------------------------------------------------------------------|----------------------------------------------------------------------------------------------------|------------------|-----------------------|-------------------------------------|--------------------------------------------------------------------------------------------------|--------------------------------------|--------------------|-------------------|----------------------------------------------------------------------------------------------------|---------------------------|------------------|------------|----------|
| Файл Главная Вставка Докум                                                                                                    | ент Физобъем Р                                                                                                    | есурсы           | Выполнение            | Выделен                             | ие Фі                                                                                            | ильтр                                | Операции           | Данные            |                                                                                                    |                           |                  |            | \$       |
| <ul> <li></li></ul>                                                                                                    | Не учитывать<br>Начальный уровен<br>ция Найти в норм.                                                                | нь цен 💌<br>базе | Вид<br>документа *    | { <b>f,</b> ;}<br>Разверн<br>формул | р<br>и<br>и<br>и<br>и<br>и<br>и<br>и<br>и<br>и<br>и<br>и<br>и<br>и<br>и<br>и<br>и<br>и<br>и<br>и | Способ рас<br>1тоги по по<br>Разделы | чета т<br>озиции т | Оглавление        | Горинараниетры<br>Кланика<br>Каланика<br>Калани | А<br>Техническая<br>часть | Справочники      |            |          |
| Вставка строки                                                                                                    | Работа с позицией                                                                                                    |                  | Параметры о           | тображен                            | ния                                                                                              |                                      |                    |                   | Докуме                                                                                                    | нт                        |                  |            |          |
| 01.2.01.01-1008 🗙 🧹 🏂 1                                                                                                    |                                                                                                    |                  | 🗸 Показыв             | ать к-т кра                         | тности ед                                                                                        | иницы изм                            | ерения             |                   |                                                                                                    |                           | Поиск            |            | , P      |
| 🗄 База 🥂 Объекты 🔐 Ценник Н                                                                                                    | овосибирская область (1                                                                                              | зона).gsfx       | Н Восстано            | вить шири                           | ну колон                                                                                         | ок                                   |                    |                   |                                                                                                    |                           |                  |            |          |
| Код Наи                                                                                                    | енование                                                                                                    | Ед. изм.         | К-т кратности<br>изм. | Брутто<br>кг                        | Класс<br>груза                                                                                   | Разряд<br>работы                     |                    | Стоимость в те    | жущих ценах                                                                                                    | Сто                       | оимость в базисн | ых ценах   | ^        |
|                                                                                                    |                                                                                                    |                  |                       |                                     |                                                                                                  |                                      | См                 | етная             | Оптовая/ЗП                                                                                                    | Сметна                    | я                | Оптовая/ЗП |          |
| Ватраты труда рабочих                                                                                                    |                                                                                                    |                  |                       |                                     |                                                                                                  |                                      |                    |                   |                                                                                                    |                           |                  |            |          |
| Затраты труда машинистов                                                                                                    |                                                                                                    |                  |                       |                                     |                                                                                                  |                                      |                    |                   |                                                                                                    |                           |                  |            |          |
| Материалы<br>01.2.01.01-1009 Битлан нефтаной поре                                                                                                    | WILLIN EU/J 100/120                                                                                                  | -                |                       |                                     |                                                                                                  |                                      |                    | 16 122 44         | 15 279 6                                                                                                    | 5                         |                  |            |          |
| 01.2.01.02-0041 Битум нефтяной доро                                                                                                    | жный ынд 100/150<br>польный коорельный БНК-                                                                          | - T              | 1                     |                                     |                                                                                                  |                                      |                    | 10 123,44         | 18 612 50                                                                                                    |                           |                  |            |          |
| 45/190, 6HK-40/180                                                                                                    | пельный кровельный влік                                                                                              | · ·              | 1                     |                                     |                                                                                                  |                                      |                    | 15 505,02         | 10 012,50                                                                                                    | ,                         |                  |            |          |
| 01.2.03.02-0001 Грунтовка битумная п<br>резиновое покрытие                                                                                              | од полимерное или                                                                                                    | т                | 1                     |                                     |                                                                                                  |                                      |                    | 163 047,42        | 159 427,08                                                                                                    | 3                         |                  |            |          |
| 01.5.01.01-1000 Краска для дорожной<br>дорог, суспензия липт<br>акриловом сополиме<br>добавками, цвет бель                                              | разметки автомобильных<br>ентов и наполнителей в<br>е с модифицирующими<br>й                                         | КГ               | 1                     |                                     |                                                                                                  |                                      |                    | 155,49            | 152,00                                                                                                    | )                         |                  |            |          |
| 01.6.01.10-0001 Плиты цементно-стру<br>толщина 10 мм                                                                                                    | кечные нешлифованные,                                                                                                | м2               | 1                     |                                     |                                                                                                  |                                      |                    | 592,10            | 575,12                                                                                                    | 2                         |                  |            |          |
| 01.7.06.11-1014 Оболочка тканевая э.<br>пропиткой для проти<br>пропиткой для проти<br>плотность 1410 к//b.<br>эксплуатации от -70<br>мм, толщина 0,8 мм | астичная с силиконовой<br>копожарной изоляции,<br>я, водонепроницаемая,<br>, температура<br>С до +200 °С, ширина 900 | м                | 1                     |                                     |                                                                                                  |                                      |                    | 16 478,91         | 16 155,33                                                                                                    | 3                         |                  |            |          |
| 02.1.01.02-0006 Грунт глинистый (суп                                                                                                    | есь)                                                                                                    | мЗ               | 1                     |                                     |                                                                                                  |                                      |                    | 480,14            | 116,67                                                                                                    | 7                         |                  |            |          |
| 02.2.01.02-1042 Гравий М 400-1000, ф                                                                                                    | ракция 5(3)-10 мм                                                                                                    | мЗ               | 1                     |                                     |                                                                                                  |                                      |                    | 944,92            | 555,00                                                                                                    | )                         |                  |            |          |
| 02.2.01.02-1072 Гравий М 400-1000, ф                                                                                                    | ракция 10-20 мм                                                                                                    | мЗ               | 1                     |                                     |                                                                                                  |                                      |                    | 944,92            | 555,00                                                                                                    | )                         |                  |            |          |
| 02.2.01.02-1098 Гравий М 400-1000, ф                                                                                                    | ракция 20-40 мм                                                                                                    | мЗ               | 1                     |                                     |                                                                                                  |                                      |                    | 1 007,82          | 616,67                                                                                                    | 7                         |                  |            | ~        |
| <                                                                                                    |                                                                                                    |                  |                       |                                     |                                                                                                  |                                      |                    |                   |                                                                                                    |                           |                  |            | >        |
| Элементов: 13 Выбран 1 элемент                                                                                                    |                                                                                                    |                  |                       |                                     |                                                                                                  |                                      |                    |                   |                                                                                                    |                           |                  | 🗘 Сооб     | щений: 1 |

И наконец, при выполнении процедуры Загрузка цен на этапе, когда следует выбрать поля для определения совпадения ресурсов, добавлена опция Использовать таблицу конвертации единиц измерения – эта опция становится доступной при установленном флажке Измеритель.

| Загрузка цен в смету из "Сметные цены строительных ресурсов за 1 квартал 2023 г. (Новосибирс | $\times$ |
|----------------------------------------------------------------------------------------------|----------|
| Дополнительные параметры операции переноса цен                                               |          |
|                                                                                              |          |
| Поля для определения совпадения ресурсов                                                     |          |
| 🗹 Код                                                                                        |          |
| ○ Точное совпадение шифра (ФССЦ, ТСЦ и т.п.)                                                 |          |
| • Игнорировать при сравнении шифр сборника                                                   |          |
| 🗹 Наименование                                                                               |          |
| 🗸 Измеритель                                                                                 |          |
| Использовать таблицу конвертации единиц измерения                                            |          |
| После загрузки                                                                               |          |
| 🗌 Установить информационный флаг у позиций, для которых невозможно загрузить цены            |          |
| Включить фильтр по информационному флагу после загрузки цен                                  |          |
| Определять Ресурсно-индексный метод для ресурсов                                             |          |
|                                                                                              |          |
|                                                                                              |          |
| Назад Выполнить Отмена                                                                       |          |

В ситуации, когда эта опция включена, программа при загрузке в локальную смету текущих цен из ценника сравнивает единицы измерения ресурсов с совпадающим кодом в смете и ценнике – и при их различии применяет к загружаемой цене соответствующий коэффициент перевода.

# 6. Учёт дополнительной перевозки в общей стоимости материалов и оборудования заказчика при расчёте по Методике 2020

В программе «ГРАНД-Смета» предусмотрена возможность выделить в составе сметы так называемые *материалы заказчика* – то есть, материалы, которые заказчик бесплатно предоставляет подрядчику для производства строительных работ. Для того чтобы отметить ресурс локальной сметы как материал заказчика, требуется выделить его курсором и нажать кнопку Материал заказчика, расположенную на панели инструментов на контекстной вкладке Работа с ресурсом. Если в локальной смете имеются материалы заказчика, то в конце документа вслед за итоговой стоимостью по смете формируется заголовочная строка Материалы заказчика, где показывается общая стоимость материалов заказчика.

В программе «ГРАНД-Смета» версии 2023.1 дополнительно реализовано, чтобы при расчёте сметы по Методике 2020 общая стоимость материалов заказчика (оборудования заказчика) определялась с учётом дополнительной перевозки.

#### 7. Поддержка возвратных сумм при расчёте по Методике 2020

В программе «ГРАНД-Смета» версии 2023.1 добавлена возможность при расчёте сметы по Методике 2020 сформировать в составе локальной сметы перечень *возвратных материалов* – материалов, получаемых от разборки строительных конструкций либо временных зданий и сооружений, и пригодных для повторного применения.

Как правило, стоимость возвратных материалов определяется по цене возможной реализации за вычетом расходов по приведению их в пригодное для использования состояние. На основе номенклатуры и количества возвратных материалов в смете определяются *возвратные суммы*, которые не исключаются из итоговой сметной стоимости, но при подведении итогов по смете показываются отдельной строкой. При этом впоследствии возвратные суммы могут учитываться при расчётах между заказчиком и подрядчиком с целью уменьшения выделяемых заказчиком капитальных вложений.

Для того чтобы добавить в состав локальной сметы возвратный материал, требуется сначала стандартным образом добавить новую позицию сметы и ввести по позиции необходимые данные. А затем, выделив позицию курсором, необходимо нажать кнопку Возврат материала, расположенную на панели инструментов на контекстной вкладке Работа с ресурсом. Возвратные материалы обозначаются в бланке сметы буквой **В** под обоснованием позиции. При этом позиция сметы с признаком возвратного материала автоматически становится неучитываемой. Таким образом, возвратные суммы не оказывают влияния на сметную стоимость и всегда представляют собой совершенно отдельный расчёт.

Если в смете имеются возвратные материалы, то в конце документа вслед за итоговой стоимостью по смете формируется заголовочная строка **Возврат материалов**, где показывается общая стоимость всех возвратных материалов, включённых в данную смету.

| ۹. 🖬                     | ウ・ペー・ =                                                                                      |                                           |                                                          |                                         | Г                  | РАНД-Смета, вер                                         | осия 2023.1 - Ремс                                             | нт полов               |         |                      |                                      |             | - 0              | $\times$ |
|--------------------------|----------------------------------------------------------------------------------------------|-------------------------------------------|----------------------------------------------------------|-----------------------------------------|--------------------|---------------------------------------------------------|----------------------------------------------------------------|------------------------|---------|----------------------|--------------------------------------|-------------|------------------|----------|
| Файл                     | Главная Вставка                                                                              | Документ                                  | Физобъем                                                 | Ресурсы                                 | Выполнение         | Выделение                                               | Фильтр Ог                                                      | ерации Дан             | ные     | Работа с ресурсо     | M                                    |             |                  | \$       |
| Со станци<br>Позици<br>В | <ul> <li>Раздел *</li> <li>Заголовок</li> <li>Укомментарий</li> <li>Ставка строки</li> </ul> | Доп.<br>информация<br>Ра                  | Не учиты<br>Начальный у<br>В Найти в н<br>бота с позиции | вать<br>ровень цен 👻<br>орм. базе<br>ей | Вид<br>документа * | <b>{fr}</b><br>Развернуть<br>формулы<br>Представление и | 📑 Способ расче<br>🕎 Итоги по пози<br>📰 Разделы 🔹<br>информации | та •<br>іции •<br>Огла | вление  | • Итоги Парам<br>• Д | етры Техническая<br>часть<br>окумент | Справочника | 4                |          |
| 3                        | 🗙 🗸 🞜 Ka                                                                                     | лькуляция                                 |                                                          |                                         |                    |                                                         |                                                                |                        |         |                      |                                      | Поиск       |                  | 2        |
| \Xi База                 | Объекты                                                                                      | Ремонт полов                              | ×                                                        |                                         |                    |                                                         |                                                                |                        |         |                      |                                      |             |                  |          |
| N₽                       | Обоснование                                                                                  | Наимен                                    | ование                                                   | Ед. изм.                                |                    | Количество                                              |                                                                | Сметная                | стоимос | сть в базисном/текуш | ем уровне цен                        | Индекс      | Сметная стоимост | ъв ∧     |
| n.n                      |                                                                                              |                                           |                                                          |                                         | На единицу         | Коэффициенты                                            | Всего с учетом<br>коэффициентов                                | На единицу             |         | Коэффициенты         | Bcero                                |             | текущем уровне ц | (GH      |
| – Раздел                 | 1. Полы                                                                                      |                                           |                                                          |                                         |                    |                                                         |                                                                |                        |         |                      |                                      |             |                  |          |
| 1                        | ФЕРр57-1-2<br>Приказ Минстроя России от<br>26.12.2019 №876/пр                                | Разборка основан<br>полов: лаг из дос     | ий покрытия<br>сок и брусков                             | 100 M2                                  |                    |                                                         | <b>0,3</b><br>30 / 100                                         |                        |         |                      | 42,73                                |             |                  |          |
|                          | Н 999-9900                                                                                   | ) Строительный му                         | сор                                                      | т                                       | 0,7                |                                                         | 0,21                                                           |                        | 0,00    |                      | 0,00                                 |             |                  |          |
| 2<br>10 10               | ФЕРр57-2-1<br>Приказ Минстроя России от<br>14.10.2021 №746/пр                                | Разборка покрыти<br>линолеума и рели      | ий полов: из<br>ина                                      | 100 M2                                  |                    |                                                         | <b>0,2</b><br>20 / 100                                         |                        |         |                      | 43,59                                |             |                  |          |
|                          | Н 999-9900                                                                                   | ) Строительный му                         | сор                                                      | т                                       | 0,47               |                                                         | 0,094                                                          |                        | 0,00    |                      | 0,00                                 |             |                  |          |
| 3<br>••                  | Калькуляция<br>В                                                                             | Пиломатериалы                             |                                                          | мЗ                                      |                    |                                                         | 3,5                                                            | 2 00                   | 0,00    |                      | 7 000,00                             |             | 7 00             | 0,00     |
| 4<br>100                 | Калькуляция<br>В                                                                             | Линолеум                                  |                                                          | м2                                      |                    |                                                         | 40                                                             | 40                     | 0,00    |                      | 16 000,00                            |             | 16 00            | 10,00    |
| 8                        |                                                                                              | Итоги по смете                            | :                                                        |                                         |                    |                                                         |                                                                |                        |         |                      |                                      |             |                  |          |
| Ð                        |                                                                                              | Итого прямые :                            | затраты (справо                                          | чно)                                    |                    |                                                         |                                                                |                        |         |                      | 36,53                                |             | 1 26             | 9,59     |
| æ                        |                                                                                              | Строительные                              | Строительные работы 86,33                                |                                         |                    |                                                         |                                                                |                        |         |                      |                                      |             |                  | :6,21    |
|                          |                                                                                              | Итого ФОТ (cn                             | Итого ФОТ (справочно) 36,0                               |                                         |                    |                                                         |                                                                |                        |         |                      |                                      |             | 1 27             | 2,91     |
|                          |                                                                                              | итого накладные расходы (справочно) 32,11 |                                                          |                                         |                    |                                                         |                                                                |                        |         |                      |                                      |             | 1 13             | 2,89     |
|                          |                                                                                              | 1/08 8/EFE0 no cwore 0 06 31              |                                                          |                                         |                    |                                                         |                                                                |                        |         |                      |                                      | 3.02        | .3,/3<br>6 21    |          |
| -                        | -                                                                                            | BO3BDAT MATERIA                           | 2000 00 00 00 00 00 00 00 00 00 00 00 00                 |                                         |                    |                                                         |                                                                |                        |         |                      |                                      | 23.00       | 0,21             |          |
|                          |                                                                                              |                                           |                                                          |                                         |                    |                                                         |                                                                |                        |         |                      |                                      |             |                  |          |
| <                        |                                                                                              |                                           |                                                          |                                         |                    |                                                         |                                                                |                        |         |                      |                                      |             |                  | ```      |
| []]CH-20                 | 20 dEP-2020 (c Mass 1-9                                                                      | ) Базорый феле                            | ральный райо                                             |                                         |                    |                                                         | T Moro                                                         | 3 026 21n              | 5M      |                      |                                      |             |                  | оций: 1  |
| 13CH-20                  | 20, 411-2020 (CM3M, 1-5                                                                      | у вазовый феде                            | ральным райо                                             |                                         |                    |                                                         | - MI010                                                        | 5 020,2 ip.            | DIVI    |                      |                                      |             | - соооще         | ании. Т  |

# 8. Обязательный учёт заданной стоимости перевозки в позициях конъюнктурного анализа

В программе «ГРАНД-Смета» версии 2023.1 внесено изменение в расчёт сметной цены ресурса в позиции конъюнктурного анализа в части, касающейся учёта в сметной цене заданной стоимости перевозки.

Теперь указанная в отдельной колонке стоимость перевозки всегда учитывается в сметной цене ресурса – независимо от того, установлен ли флажок Уч. тр. (учёт транспорта). А настройка Уч. тр. влияет только на последнюю группу цифр в шифре ресурса: 01 – с учётом затрат на перевозку, 02 – без учёта затрат на перевозку.

| <b>1</b> | <b>≠)</b> + (°= -> - ⇒  |                   |                                        |           |      | ГРАНД-Сме    | та, версия | і 2023.1 - Конъі | онктурный ан | ализ    |                  |                             |                     |            | _                                                                                                    | 6          | ×     |
|----------|-------------------------|-------------------|----------------------------------------|-----------|------|--------------|------------|------------------|--------------|---------|------------------|-----------------------------|---------------------|------------|----------------------------------------------------------------------------------------------------|------------|-------|
| (he) is  |                         |                   |                                        |           |      |              |            |                  |              |         |                  |                             |                     |            |                                                                                                    | 0          |       |
| Фаил     | Главная Вставка         | Документ          | Физобъем                               | Ресурсы   | RPIL | толнение в   | ыделение   | Фильтр           | Операции     | Дан     | ные              |                             |                     |            |                                                                                                    |            |       |
| <b>~</b> | 🚣 Раздел 👻              | -                 | 월 Не учитывать                         |           |      |              | $\{f_x\}$  | 📄 Способ ра      | асчета *     | [       | Σ                | -                           | А                   |            |                                                                                                    |            |       |
| Позиц    | 🛃 Заголовок             | Лоп               | Начальный урове                        | ень цен 🍷 |      | Buan D       | 2000000    | Итоги по         | позиции 👻    | Oras    | авлания Итог     | Параметры                   | Тахнинаска          | Справоц    |                                                                                                    |            |       |
| TIOSHQ   | Комментарий             | информация        | 🐴 Найти в норм.                        | базе      | до   | окумента 🗸 🤞 | ормулы     | 📰 Разделы        | *            | 0174    | -                | Tupumerpu                   | часть               | * cnpubo4  | - The second second sec |            |       |
| 1        | Вставка строки          | Pa                | бота с позицией                        |           |      | Пред         | ставление  | информации       |              |         |                  | Докуме                      | энт                 |            |                                                                                                    |            |       |
|          | X 🗸 💃 20                | 000,00            |                                        |           |      |              |            |                  |              |         |                  |                             |                     | Поиск      |                                                                                                    |            | 7     |
| 📇 База   | а Сбъекты               | Конъюнктурнь      | ый анализ 🗙                            |           |      |              |            |                  |              |         |                  |                             |                     |            |                                                                                                    |            |       |
| N₽       |                         | Строительный р    | ecypc                                  |           |      | Обосновыва   | ющий доку  | мент             | Перевозка,   | Заг. ск | кладские расходы | Сметная цена                | Дата                |            |                                                                                                    | Поставш    | цик 🔨 |
| n.n      | Шиф                     | р/код             | Код группы                             | Код       | Уч.  | Текущая отг  | ускная цен | а за ед. изм.    | руб          |         |                  | без НДС за ед.<br>изм., руб | выставления<br>цены | ИНН        | кпп                                                                                                    |            |       |
|          |                         |                   | KCP                                    | субъекта  | тр.  | с НДС, руб   | НДС, %     | без НДС, руб     |              | %       | руб              | hardy py o                  | a crist             |            |                                                                                                    |            |       |
| Наклонн  | ный подъемник           | 22020 12 00 2022  | 01 67 1 01 02                          | 50        |      | 210,000,00   | 2004       | 250 222 22       | 20,000,00    |         |                  | 270 222 22                  | 12.00.2022          | 5021127020 | 503101001                                                                                                    | 000 - МОПИ |       |
| 8        | 14_07.1.01.03_50_50311  | 27038_12.09.2022  | _01 67.1.01.03                         | 50        | V    | 310 000,00   | 20%        | 208 333,33       | 20 000,00    |         |                  | 278 333,33                  | 12.09.2022          | 503112/038 | 503101001                                                                                                    | MIRUM 000  | () () |
| 2.1      | ТЦ_67.1.01.03_50_50     | 31127038_12.09.20 | 022_01 67.1.01.03                      | 50        |      | 310 000,00   | 20%        | 258 333,33       | 20 000,00    |         |                  | 278 333,33                  | 12.09.2022          | 5031127038 | 503101001                                                                                                    | 000 «МЗПМ  | »     |
| 2.2      | ТЦ_67.1.01.03_77_77.    | 28858911_13.09.20 | 022_01 67.1.01.03                      | 77        |      | 372 000,00   | 20%        | 310 000,00       | 35 000,00    |         |                  | 345 000,00                  | 13.09.2022          | 7728858911 | 772801001                                                                                                    | ООО "Иванп | por   |
| 2.3      | ТЦ_67.1.01.03_63_63     | 24017492_22.09.20 | 022_02 67.1.01.03                      | 63        |      | 468 480,00   | 20%        | 390 400,00       |              |         |                  | 390 400,00                  | 22.09.2022          | 6324017492 | 632101001                                                                                                    | ООО "Завод | ме    |
| Поручни  | из нержавеющей стал     | 1                 |                                        |           |      |              |            |                  |              |         |                  |                             |                     |            |                                                                                                    |            |       |
| 3        | ТЦ_09.3.02.01_77_97210  | 48679_22.09.2022_ | _02 09.3.02.01                         | 77        |      | 10 400,00    | 20%        | 8 666,67         |              |         |                  | 8 666,67                    | 22.09.2022          | 9721048679 | 771501001                                                                                                    | ООО "Элара | ιΩ    |
|          | ТЦ_09.3.02.01_77_97210  | 48679_22.09.2022  | _02 09.3.02.01                         | 77        |      | 9 700,00     | 20%        | 8 083,33         |              |         |                  | 8 083,33                    | 22.09.2022          | 9721048679 | 771501001                                                                                                    | ООО "Элара | -N    |
| 5        | ТЦ_09.3.02.01_77_97210  | 48679_22.09.2022_ | _02 09.3.02.01                         | 77        |      | 5 800,00     | 20%        | 4 833,33         |              |         |                  | 4 833,33                    | 22.09.2022          | 9721048679 | 771501001                                                                                                    | 000 "Элара | rU1-  |
| — Раздел | л 2. Материалы и обору, | цование для элеі  | ктромонтажных ра                       | абот      |      |              |            |                  |              |         |                  |                             |                     |            |                                                                                                    |            |       |
| Светилы  | ник в подвесной потоло  | к                 |                                        |           |      |              |            |                  |              |         |                  |                             |                     |            |                                                                                                    |            |       |
| 6<br>⊕   | ТЦ_20.3.03.07_35_77144  | 20980_28.09.2022  | _01 20.3.03.07                         | 35        |      | 824,83       | 20%        | 687,36           |              |         |                  | 687,36                      | 28.09.2022          | 7714420980 | 352545001                                                                                                    | Общество с | ort   |
| Уличный  | й светильник            |                   |                                        |           |      |              |            |                  |              |         |                  |                             |                     |            |                                                                                                    |            | ~     |
| < 7      | TH 30 3 03 07 3F 3F3F3  | 04704 00 00 0000  | 04 0 0 0 0 0 0 0 0 0 0 0 0 0 0 0 0 0 0 |           |      |              | 2007       | FC7 47           |              |         |                  |                             | 00 00 2022          | 3636304304 |                                                                                                    | 000 5      | >     |
| Элемент  | гов: 5 Выбран 1 элемент |                   |                                        |           |      |              |            |                  |              |         |                  |                             |                     |            | 4                                                                                                    | ᡗ Сообщен  | ий: 1 |

## 9. Возможность группового сброса ручного выбора поставщика в конъюнктурном анализе

При составлении конъюнктурного анализа вложенная позиция с минимальным значением сметной цены ресурса выделяется зелёным цветом фона. По умолчанию именно из этой вложенной позиции переносятся данные в основную позицию конъюнктурного анализа – таким образом осуществляется выбор поставщика строительного ресурса. В случае необходимости можно в ручном режиме выбрать поставщика с большей ценой: щелчком правой кнопки мыши на вложенной позиции открыть контекстное меню и выполнить там команду **Выбрать поставщика**. Тогда выбранная вложенная позиция выделяется розовым цветом фона. А слева, рядом с порядковым номером основной позиции, показывается предупреждающий значок с восклицательным знаком. При наведении на него указателя мыши на экране появляется всплывающая подсказка: *Сметная цена выбранного в ручном режиме поставщика не является минимальной*. Вложенная позиция с минимальной сметной ценой, как обычно, выделяется в бланке документа зелёным цветом фона.

В программе «ГРАНД-Смета» версии 2023.1 добавлена возможность группового сброса ручного выбора поставщика в конъюнктурном анализе – это делается при помощи кнопки **Групповое изменение позиций**, которая расположена на панели инструментов на вкладке **Операции**.

| a, 🔒            | <b>9</b> • (* • =                |                           |                      |                                                                                                    |                                  | ГРАНД-Смета                             | версия       | 2023.1 - Конъюн                                           | ктурный ана                              | ализ                       |                |                             |                              |                             |                        | ð ×           |
|-----------------|----------------------------------|---------------------------|----------------------|----------------------------------------------------------------------------------------------------|----------------------------------|-----------------------------------------|--------------|-----------------------------------------------------------|------------------------------------------|----------------------------|----------------|-----------------------------|------------------------------|-----------------------------|------------------------|---------------|
| Файл            | Главная Вставка Доку             | мент Физоб                | љем Р                | есурсы                                                                                                    | Выпо                             | лнение Выд                              | еление       | Фильтр С                                                  | перации                                  | Данные                     |                |                             |                              |                             |                        | G             |
| орове<br>расцея | рка<br>нок<br>Экспертиза         | Упорядочн<br>Назначить ви | ить данны<br>д работ | e Cor<br>A                                                                                                   | <b>АЦ</b><br>ртироват<br>анные * | 1 2 2 2 2 2 2 2 2 2 2 2 2 2 2 2 2 2 2 2 | овать<br>1 * | Групповое и<br>Специальное<br>Заменить пер<br>ве операции | зменение по<br>удаление п<br>ременные чи | озиций<br>озиций<br>ислами | 2<br>рось<br>* | объединени<br>смет          | е Загруз<br>индекс<br>Индекс | ка Обн<br>ов расц<br>сы Рег | овить<br>енки *<br>ион |               |
| 1               | X 🗸 fx 1                         |                           |                      |                                                                                                    |                                  |                                         |              |                                                           |                                          |                            |                |                             |                              | Поиск                       |                        | ş             |
| 😑 База          | С Объекты                        | ктурный анализ            | x                    |                                                                                                    |                                  |                                         |              |                                                           |                                          |                            |                |                             |                              |                             |                        |               |
| Nº              | Строител                         | ьный ресурс               |                      | Группов                                                                                                    | ое измен                         | нение доп. инфо                         | рмации       | по позиции                                                |                                          | ×                          | цы             | Сметная цена                | Дата                         |                             |                        | Поставщик     |
| n.n             | Шифр/код                         | K                         | од группы<br>КСР     | Диапаз                                                                                                    | он для ог                        | ерации                                  |              |                                                           |                                          |                            |                | оез ндс за ед.<br>изм., руб | цены                         | ИНН                         | кпп                    |               |
| - Разде         | п 1. Материалы и оборудование д  | ля строительнь            | ах работ             | ØВ                                                                                                    | ся смета                         | C                                       | Выделен      | ные позиции                                               | 0                                        | Текущий раздел             |                |                             |                              |                             |                        |               |
| Строите         | льные материалы                  |                           |                      |                                                                                                    |                                  |                                         |              |                                                           |                                          |                            |                |                             |                              |                             |                        |               |
| 1 1             | ТЦ_06.1.01.05_63_7715156889_04.0 | 8.2022_01 0               | 06.1.01.05           | Опреде                                                                                                    | ление оп                         | тимального Пост                         | гавщика      |                                                           |                                          |                            |                | 18 530,00                   | 04.08.2022                   | 7715156889                  | 771501001              | ООО "Бюро стр |
| <b>A</b>        |                                  |                           |                      | Авт                                                                                                    | оматичес                         | кое определение                         | е оптимал    | ьного Поставщик                                           | a                                        | ~                          |                |                             |                              |                             |                        |               |
| 1.1             | ТЦ_06.1.01.05_63_23/4001/65_0    | 4.08.2022_01 0            | 06.1.01.05           | Не изменять способ определения оптимального Поставщика<br>Автоматическое определение оптимального Поставщика |                                  |                                         |              |                                                           |                                          |                            |                | 15 960,32                   | 04.08.2022                   | 23/4001/65                  | 237401001              | ООО "ГУБСКИИ  |
| 1.2             | ТЦ_06.1.01.05_63_7715156889_0    | 4.08.2022_01 0            | 06.1.01.05           |                                                                                                    |                                  |                                         |              |                                                           | Изменита                                 | ь Отмена                   |                | 18 530,00                   | 04.08.2022                   | 7715156889                  | 771501001              | ООО "Бюро стр |
| 1.3             | ТЦ_06.1.01.05_63_7825588790_0    | 4.08.2022_01 0            | 06.1.01.05           | 63                                                                                                    |                                  | 19 410,00                               | 20%          | 16 175,00                                                 |                                          |                            |                | 16 175,00                   | 04.08.2022                   | 7825588790                  | 782501001              | ООО "Межреги  |
| Наклони         | ый подъемник                     |                           |                      |                                                                                                    |                                  |                                         |              |                                                           |                                          |                            |                |                             |                              |                             |                        |               |
| 2<br>±          | ТЦ_67.1.01.03_50_5031127038_12.0 | 9.2022_01 6               | 57.1.01.03           | 50                                                                                                    |                                  | 310 000,00                              | 20%          | 258 333,33                                                | 20 000,00                                |                            |                | 278 333,33                  | 12.09.2022                   | 5031127038                  | 503101001              | ООО «МЗПМ»    |
| Поручни         | из нержавеющей стали             |                           |                      |                                                                                                    |                                  |                                         |              |                                                           |                                          |                            |                |                             |                              |                             |                        |               |
| 3               | ТЦ_09.3.02.01_77_9721048679_22.0 | 9.2022_02 0               | 09.3.02.01           | 77                                                                                                    |                                  | 10 400,00                               | 20%          | 8 666,67                                                  |                                          |                            |                | 8 666,67                    | 22.09.2022                   | 9721048679                  | 771501001              | ООО "Элара-П. |
| ±<br>4          | ТЦ_09.3.02.01_77_9721048679_22.0 | 9.2022_02                 | 09.3.02.01           | 77                                                                                                    |                                  | 9 700,00                                | 20%          | 8 083,33                                                  |                                          |                            |                | 8 083,33                    | 22.09.2022                   | 9721048679                  | 771501001              | ООО "Элара-П. |
| 5<br>÷          | ТЦ_09.3.02.01_77_9721048679_22.0 | 9.2022_02 0               | 09.3.02.01           | 77                                                                                                    |                                  | 5 800,00                                | 20%          | 4 833,33                                                  |                                          |                            |                | 4 833,33                    | 22.09.2022                   | 9721048679                  | 771501001              | ООО "Элара-П. |
| - Раздел        | п 2. Материалы и оборудование д  | ля электромонт            | ажных ра             | бот                                                                                                    | 10 A                             |                                         |              |                                                           |                                          |                            |                |                             |                              |                             |                        |               |
| <               |                                  |                           |                      |                                                                                                    |                                  |                                         |              |                                                           |                                          |                            |                |                             |                              |                             |                        | >             |
| 2               | Inne E. Duffman 1 and and        |                           |                      |                                                                                                    |                                  |                                         |              |                                                           |                                          |                            |                |                             |                              |                             | 1                      | Cashuani      |